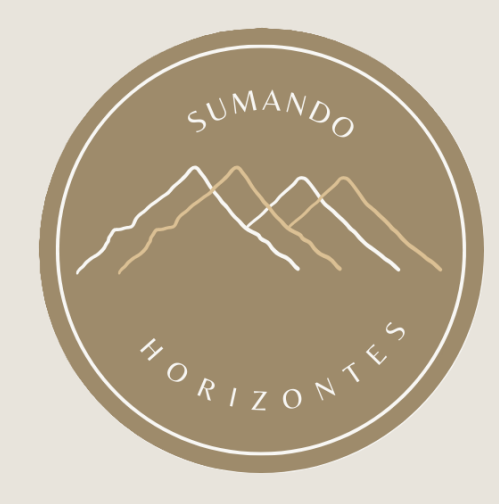

# **E-VISA PARA INDONESIA**

# QUÉ NECESITAS

- A continuación, se detalla el proceso para obtener la e-visa (visado online) para acceder a Indonesia.
- Necesitarás tener escaneada una imagen de tu pasaporte.
- Necesitarás tener escaneada una imagen de tu pasaporte en formato pdf.
- Necesitarás tener escaneada una foto formato carnet.
- Necesitarás tener escaneada una foto del billete de vuelta. Puedes obtenerla con una screenshot del e-ticket.

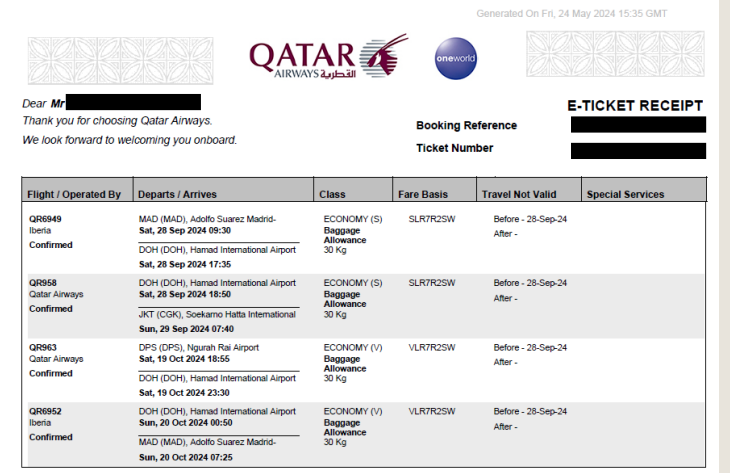

# URL

• Debes dirigirte al siguiente website para iniciar el proceso:

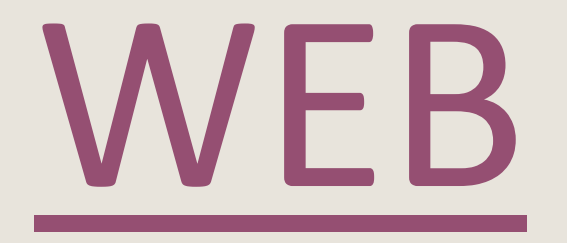

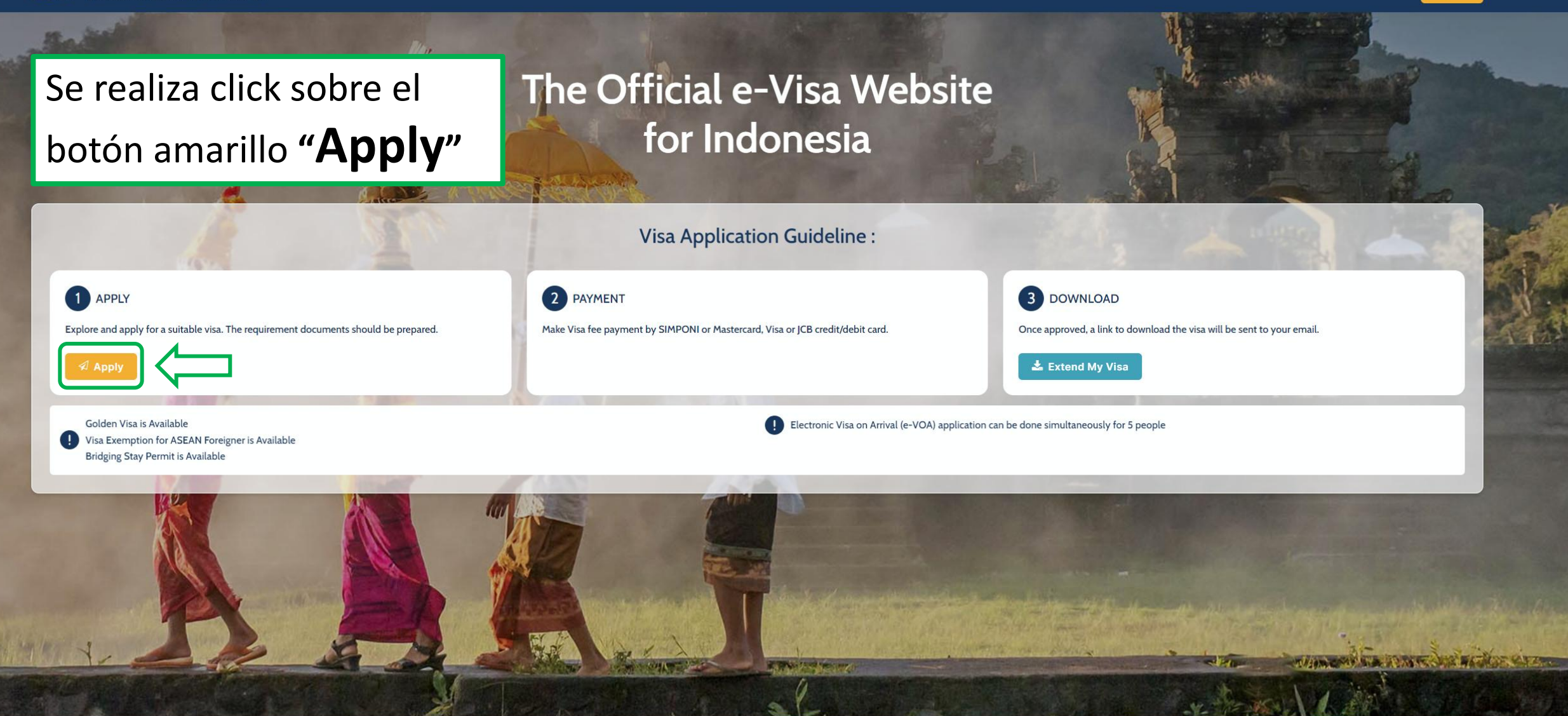

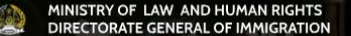

# I am traveling on a passport from

SPAIN

The main purpose of my visit to Indonesia is

General, Family or Social

The sub purpose of my visit to Indonesia is

Tourism, Family Visit, and Transit

# I want to explore & choose a visa

B1 - Tourist (Visa On Arrival)

# I am planning to stay

30 Days

#### Type of Visa B1

A person who is a national of visa on arrival country/special entity who will be visiting Indonesia for recreational purposes

Detail & Apply

Cuando aparezca el botón amarillo **"Detail & Apply"** significa que podemos continuar el proceso y se ejecuta click sobre éste.

En esta nueva página, se rellanan los campos con los datos indicados a la izquierda, irán apareciendo de uno en uno de manera consecutiva según se rellenen los datos en el anterior.

HR. Rasuna Said Blok X-6, Kav 8, Kuningan, South Jakarta.

# I am traveling on a passport from

1. Stay

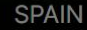

# The main purpose of my

General, Family or Social

The sub purpose of my

Tourism, Family Visit, and Transit

# I want to explore & choo

B1 - Tourist (Visa On Arrival)

# I am planning to stay

30 Days

Type of Visa B1

A person who is a national of visa on arrival country/sp

#### Detail & Apply

Type of Visa B1 - 30 Days

#### Pop Up Information

- Up to 30 days (extendable for another 30 days)
- 2. Cost
- Rp500.000

#### 3. With this visa you can

- a. Conducting activities related to tourism, and visiting friends or family
- b. Participate in meetings, incentives, conventions, and exhibitions as an attendee
- c. Traveling in Indonesia on a yacht (yachter).

#### 4. You must

- a. Comply with laws and regulations.
- b. Respect local customs, culture, and wisdom.
- c. Have sufficient living expenses while in Indonesia.

#### 5. Other information

- a. Staying in Indonesia over the period of your stay permit, engaging in prohibited activities, not complying with visa conditions, and/or not complying with Indonesian laws may result in you paying fines, being deported, and/or other legal charges.
- b. You are prohibited from selling goods or services.
- c. You are prohibited from receiving rewards or wages from individuals or companies in Indonesia.

#### 6. Document Requirement

- Present the following documents to the immigration officer upon arrival for immigration inspection:
- a. Passport valid for at least 6 months
- b. Outbound ticket from Indonesia.

#### 7. Visa Validity

90 day

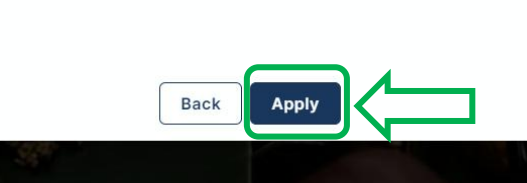

Se pulsa sobre el botón azul **"Apply"** para continuar.

Aparece la siguiente ventana emergente para comprobar lo que nos permite hacer el visado, que necesitamos tener en vigor y con que debemos estar de acuerdo.

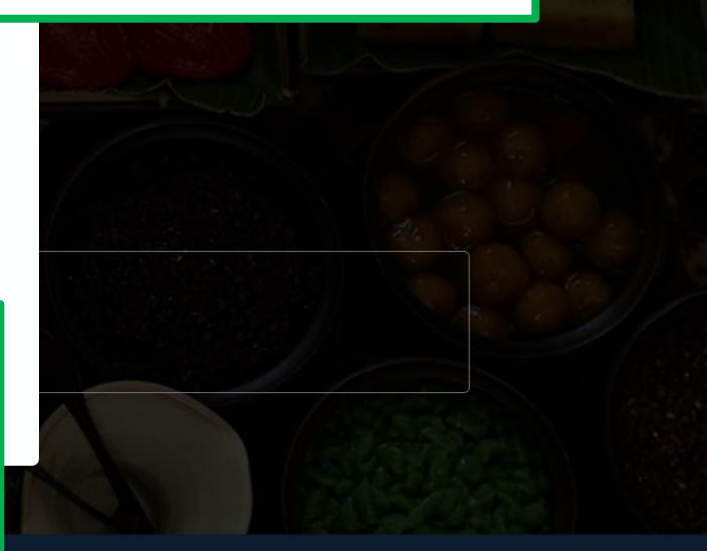

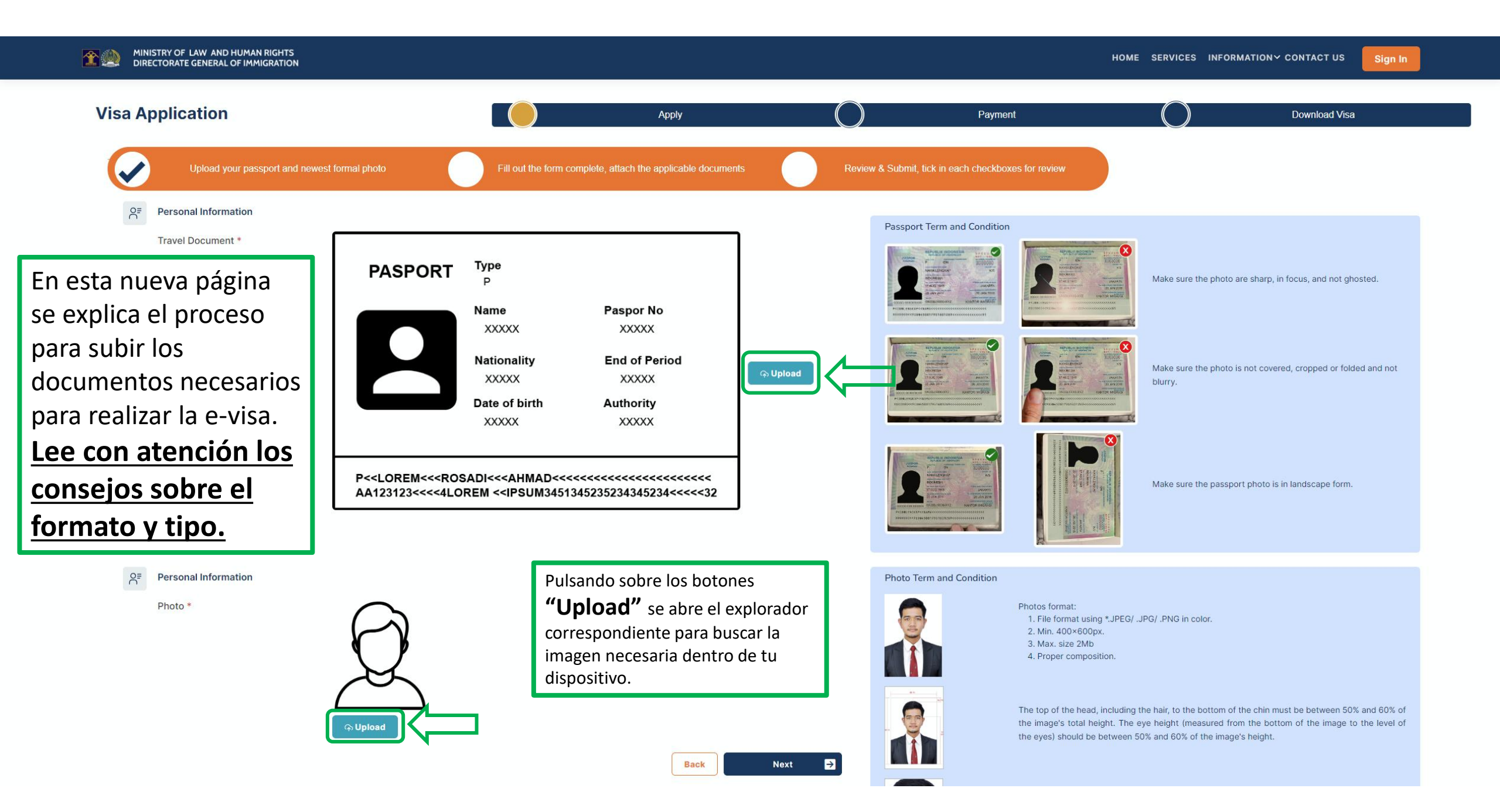

En la siguiente página toca rellenar una serie de datos personales, así como subir nuevamente un par de documentos:

- Pasaporte en pdf.
- Imagen del billete de vuelta en pdf.

#### PERSONAL INFORMATION

- Full name: Nombre y apellidos.
- Sex: Selecciona "Male" o "Female".
- Place of Birth: Tu lugar de nacimiento.
- Date of Birth: Fecha de Nacimiento.

### DOCUMENT INFORMATION

- Document Type: Passport.
- Document No.: El número de tu pasaporte.
- Nationality: Tu nacionalidad.
- Date of Issue: fecha de expedición del documento.
- Date of Expiry: Fecha de caducidad del pasaporte.
- Issuing Place: País donde obtuviste el pasaporte.

## ADDRES IN INDONESIA

- Residence Type: HOTEL
- Address: Dirección del primer hotel donde te vas a alojar
- Postal Code: código postal de la dirección anterior

## MAIN DOCUMENT

- Passport valid for at least 6 months: subir nuevamente el pasaporte en formato pdf.
- Return ticket: una imagen en formato pdf del billete de vuelta con tus datos.

## APLICANT CONTACT INFORMATION

- Email: tu dirección de correo.
- Email confirmation: repite el mismo email.

# **Visa Application**

| Batch No. 212                                |            |                     |                      |              |                 |       |          |         |            |      |
|----------------------------------------------|------------|---------------------|----------------------|--------------|-----------------|-------|----------|---------|------------|------|
| Show 10 🗸 entries                            |            |                     |                      |              |                 |       |          | Search: |            |      |
| No 🗘 Transaction Number                      | Name       | Visitor Visa Number | Passport Number      | Payment Date | Visa Type       | ≑ Las | t Extend | Status  | Action     | i ÷  |
| 1 212                                        |            |                     |                      | -            | Type of Visa B1 |       |          | DRAFT   |            |      |
| Showing 1 to 1 of 1 entries                  |            |                     |                      |              |                 |       |          | F       | Previous 1 | Next |
| Add Other                                    |            |                     |                      |              |                 |       |          |         |            |      |
| Please click submit before submitting the ap | plication! |                     |                      |              |                 |       |          |         |            |      |
|                                              |            |                     |                      |              |                 |       |          |         |            |      |
|                                              |            |                     | Submit Back          |              |                 |       |          |         |            |      |
|                                              |            | Pulsando sobr       | e el botón           | ]            |                 |       |          |         |            |      |
|                                              |            | <b>"Submit"</b> s   | e confirma la        |              |                 |       |          |         |            |      |
|                                              |            | aplicación al p     | roceso de la e-Visa. |              |                 |       |          |         |            |      |
|                                              |            |                     |                      | _            |                 |       |          |         |            |      |

### **Visa Application**

| Batch No. 212                        |      |                     |                 |              |                 |             |                                                 |                                           |                        |
|--------------------------------------|------|---------------------|-----------------|--------------|-----------------|-------------|-------------------------------------------------|-------------------------------------------|------------------------|
| Show 10 🖌 entries                    |      |                     |                 |              |                 |             | Search                                          | :                                         |                        |
| No                                   | Name | Visitor Visa Number | Passport Number | Payment Date | Visa Type       | Last Extend | Status                                          | Action                                    | n ÷                    |
| 1 212<br>Showing 1 to 1 of 1 entries |      |                     |                 | -            | Type of Visa B1 |             | Waiting For Payment                             | Payment<br>Previous 1                     | Next                   |
|                                      |      |                     | Back            | (            |                 |             | Pulsando sob<br><b>"Payment</b><br>de pago donc | re el botón<br>" se inicia<br>le habrá qu | el proces<br>e rellena |

# **Visa Application**

| Batch No. 212               |      |                     |                 |              |                 |                              |                                                                                                    |                                   |
|-----------------------------|------|---------------------|-----------------|--------------|-----------------|------------------------------|----------------------------------------------------------------------------------------------------|-----------------------------------|
| Show 10 v entries           |      |                     |                 |              |                 |                              | Search:                                                                                                    |                                   |
| No                          | Name | Visitor Visa Number | Passport Number | Payment Date | 🗧 Visa Type     | Cast Extend                  | Status C Action                                                                                                    |                                   |
| 1 212                       |      | Z1A3452947          |                 | 12-09-2024   | Type of Visa B1 |                              | Approved e-Visa                                                                                                    |                                   |
| 2 212                       |      | Z1A3452966          |                 | 12-09-2024   | Type of Visa B1 |                              | Approved e-Visa                                                                                                    |                                   |
| Showing 1 to 2 of 2 entries |      |                     |                 |              |                 |                              | Previous 1 Next                                                                                                    |                                   |
|                             |      |                     | Back            |              |                 | Una<br>colu<br>se a<br>que   | vez finalizado el proceso la<br>mnas <b>"Status"</b> y <b>"Acti</b><br>ctualizarán acorde para inc<br>se ha finalizado el proceso | as<br>i <b>on"</b><br>dicar<br>o. |
|                             |      |                     |                 |              |                 | Al ha<br>pueo<br>Tam<br>elec | de descargar el documento<br>bién llegará al correo<br>trónico de forma automáti                                                  | se<br>ɔ.<br>ica.                  |

HR. Rasuna Said Blok X-6, Kav 8, Kuningan, South Jakarta.

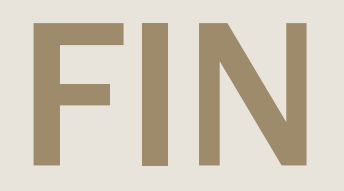